### Primo Approccio a VS – Eventi e Codice

Durante l'esecuzione, l'utente "interagisce" con la App realizzando delle "azioni" che chiameremo EVENTI (ad esempio. un click su un pulsante).

E' possibile far sì che, quando si verifica una certa azione (EVENTO), il computer esegua automaticamente determinate istruzioni (CODICE)

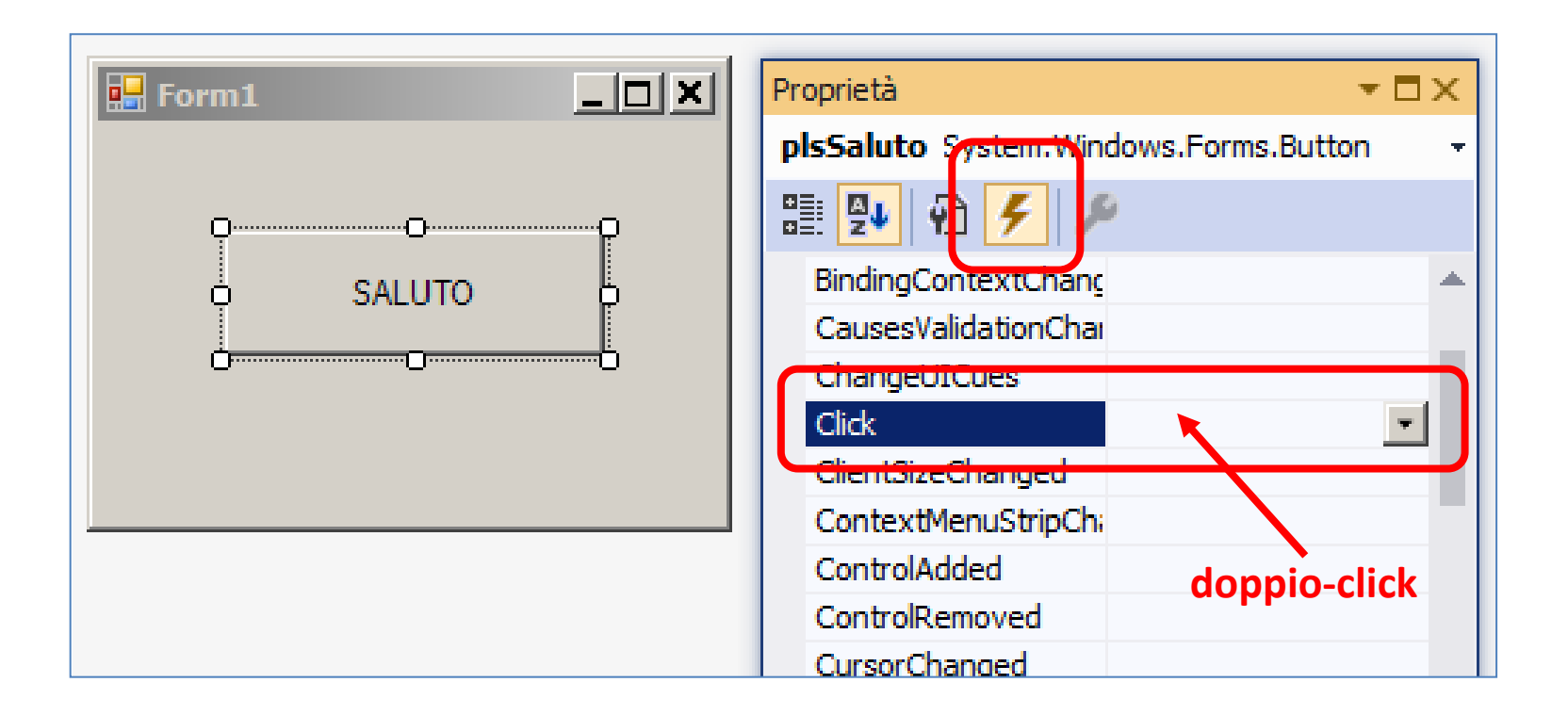

# Primo Approccio a VS – Eventi e Codice

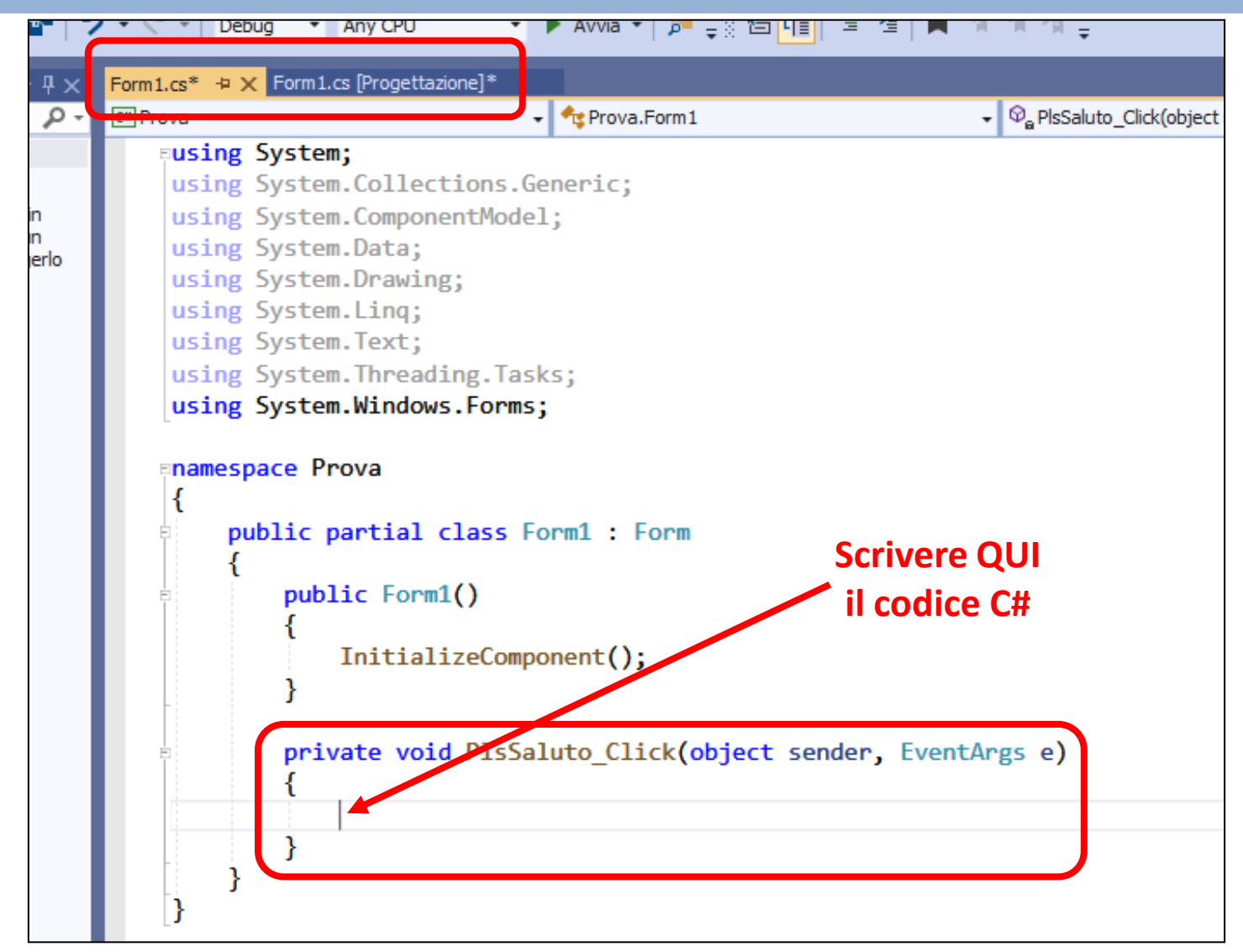

Prof. Daniele Sirangelo

## Prime Istruzioni in Linguaggio C#

#### istruzione MessageBox.Show

Quando eseguita, provoca la comparsa di una piccola finestra che visualizza un messaggio e un Pulsante OK. La finestra scompare solo quando si preme il pulsante.

MessageBox.Show ( "<messaggio>" ) ;

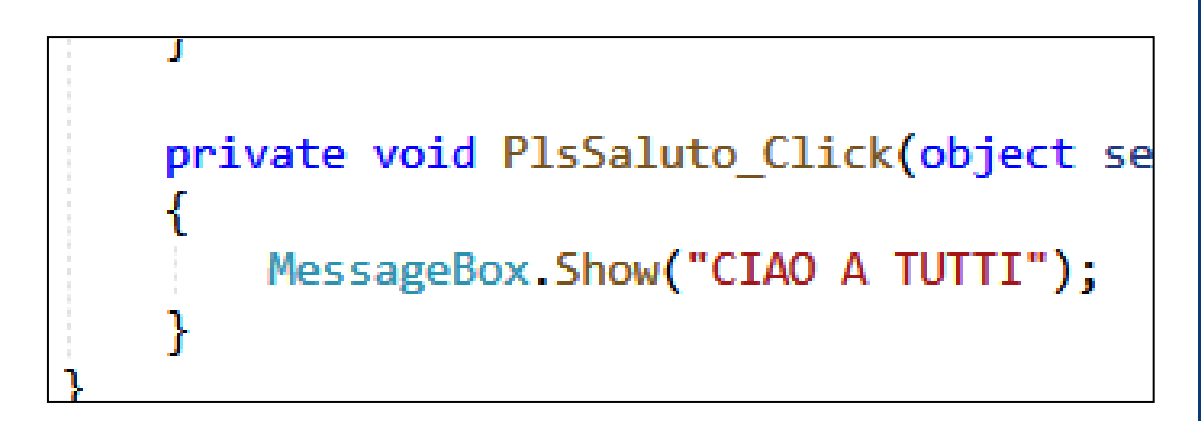

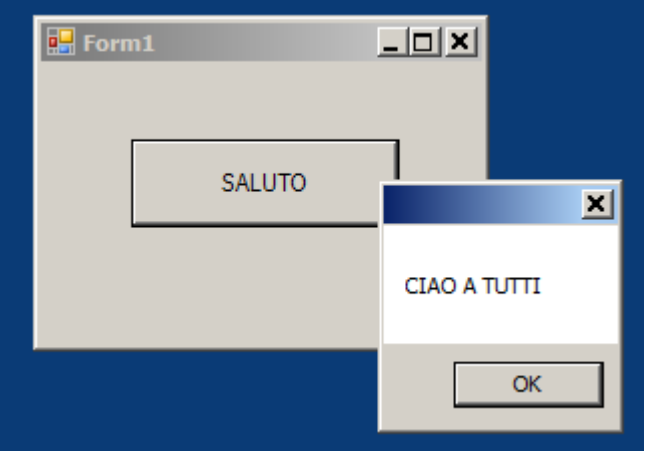

**Visual Studio** 

# Prime Istruzioni in Linguaggio C#

#### Istruzione per Impostare la Proprietà Text

Quando eseguita, imposta automaticamente la proprietà Text di un oggetto con il testo indicato: il testo appare subito sull'oggetto stesso.

| <oggetto><b>.Text = "</b></oggetto>     | ' <testo>" ;</testo> | click  |
|-----------------------------------------|----------------------|--------|
|                                         | 🖶 Form1              |        |
| private void PlsSaluto_Click(ob<br>{    | label1               | SALUTO |
| <pre>lblSaluto.Text = "CIAO!!"; }</pre> | Form1<br>CIAO!!      | SALUTO |

# Prime Istruzioni in Linguaggio C#

#### Istruzione per Impostare le Proprietà BackColor/ForeColor

Quando eseguita, imposta automaticamente la proprietà BackColor (o ForeColor) al colore indicato: l'oggetto cambia subito colore.

<oggetto>.BackColor = Color.<colore>;
<oggetto>.ForeColor = Color.<colore>;

| <pre>private void PlsColora_Click(ob {</pre> | o <mark>ject</mark> sender, Ev | 🔛 Form1 |  |
|----------------------------------------------|--------------------------------|---------|--|
| <pre>lblSaluto.BackColor = Color</pre>       | .Red;                          |         |  |
| <pre>lblSaluto.ForeColor = Color</pre>       | •.W                            | CIAO!!  |  |
| }                                            | W                              |         |  |
|                                              | 🔑 Tomato 🛛 🧍                   |         |  |
|                                              | 🔑 Transparent                  | Eorm1   |  |
|                                              | 🗲 Turquoise                    |         |  |
|                                              | 🔎 Violet                       |         |  |
|                                              | 🔎 Wheat                        | CIAO    |  |
|                                              | 🔎 White                        |         |  |
|                                              | 🔎 WhiteSmoke                   |         |  |
|                                              | Yellow                         |         |  |